# Участие в закупках способом

# «Допуск по долгосрочному договору поставки ЛС и МИ»

| Поиск объявления                                                                                                | 2        |
|----------------------------------------------------------------------------------------------------|----------|
| Просмотр объявления                                                                                             | 3        |
| Создание и подача заявки                                                                                        | .5       |
| Удаление, редактирование и просмотр проекта заявки                                                              | 7        |
| Добавление лотов в заявку для участия в закупке                                                                 | .8       |
| Прикрепление обязательных документов для участия в закупке                                                      | .8       |
| Прикрепление документов Сведения о налоговой задолженности, разрешения (уведомления), GMP в профил<br>участника | іе<br>12 |
| Заполнение в профиле участника документа «Выписка о составе участников или акционерах»1                         | 14       |
| Дополнение заявки 1                                                                                             | 17       |
| Отзыв заявки                                                                                                    | 21       |

### <u>Поиск объявления</u>

Поиск объявления или лота может осуществить любой пользователь в разделе «Закупки» - «Поиск лотов» или «Поиск объявлений» без регистрации и авторизации в Системе.

| Веб-портал закупок | Справка -    | Реестры -  | <u>Закупки</u> + | Отчетность - |                 |                   |
|--------------------|--------------|------------|------------------|--------------|-----------------|-------------------|
|                    |              |            | Поиск лото       | в            |                 |                   |
| Рабочий кабинет 👻  | Личные даннь | іе - Профі | Поиск объя       | авлений      | равоохранения - | Внешние сервисы 👻 |
|                    |              |            |                  |              |                 |                   |
|                    |              |            |                  |              |                 |                   |

Поиск лотов осуществляется в разделе «Поиск лотов». Рекомендуется использовать фильтр.

|           | I                               | 1                   |                                                    |                  | -,                             |                          |                   |                 |                  |              |  |
|-----------|---------------------------------|---------------------|----------------------------------------------------|------------------|--------------------------------|--------------------------|-------------------|-----------------|------------------|--------------|--|
| Номер об  | ъявления                        |                     | Наименование объявления                            |                  | Сумма от                       |                          |                   | Сумма до        |                  |              |  |
| Способ за | купки                           |                     | Статус объвления                                   |                  | Дата начала пр. заявок         |                          | Дата оконча       | ания пр. заявок |                  |              |  |
| Допуск по | о долгосрочному договору постав | яки ЛС и МИ         | ✓                                                  | ~                | Дата начала пр. заявок         | <b>m</b>                 | Дата оконча       | ания пр. заявок |                  |              |  |
| Вид / Фор | ма медицинской помощи           |                     | Регион, населению которого будут оказываться услуг | и                | БИН/Наименование организатора  |                          | Закупки мед.услуг |                 |                  |              |  |
|           |                                 |                     | ~                                                  | ~                | БИН/Наименование организатора  |                          |                   |                 |                  |              |  |
|           |                                 |                     |                                                    |                  |                                |                          |                   |                 |                  |              |  |
| Q Найти   | Сбросить параметры поиска       |                     |                                                    |                  |                                |                          |                   |                 |                  |              |  |
| -         |                                 | •                   |                                                    |                  |                                |                          |                   |                 |                  |              |  |
|           |                                 |                     |                                                    |                  |                                |                          |                   |                 |                  |              |  |
| Результ   | аты поиска                      |                     |                                                    |                  |                                |                          |                   |                 |                  |              |  |
| ,         |                                 |                     |                                                    |                  |                                |                          |                   |                 |                  |              |  |
| Ne        | Организатор                     | Название объявления | Способ закупки                                     | Вид предмета зак | упки Дата начала приема заявок | Дата окончания приема за | аявок И           | Кол-во лотов    | Сумма объявления | Статус       |  |
| 459832-1  | ТОО "СК-ФАРМАЦИЯ"               | Закуп               | Допуск по долгосрочному договору поставки ЛС и МИ  | Товар            | 2024-10-17 16:47:02            | 2024-11-04 10:00:00      | 3                 | 3               | 19 081.56        | Опубликовано |  |
|           |                                 |                     |                                                    |                  |                                |                          |                   |                 |                  |              |  |
| 457212-1  | TOO "CK-@APMALINS"              |                     | Полуск по полгосронному поговору поставки ВС и МИ  | Topan            | 2024-09-06 09:00:00            | 2024-09-20 10:00:00      |                   | 20              |                  |              |  |

Для просмотра объявления требуется нажать левой кнопкой мыши на наименование объявления.

Поиск закупок осуществляется в разделе «Поиск объявлений». Для того, чтобы открыть объявление следует нажать левой кнопкой мыши на наименование объявления.

## <u>Просмотр объявления</u>

Форма просмотра объявления выглядит следующим образом.

| Проступные зајестине с                                            |                         |                             |           |                                                             | Прое               | мотр обълеления № 450832-1 |                                        |  |
|-------------------------------------------------------------------|-------------------------|-----------------------------|-----------|-------------------------------------------------------------|--------------------|----------------------------|----------------------------------------|--|
| Howey 20 sesteres                                                 |                         | 450832-1                    |           |                                                             | Датапубликации     | oCanadaman                 | 2024-10-17 10:31:17                    |  |
| панимнование объявления                                           |                         |                             |           |                                                             | Срок начала прие   | Ma sampor.                 | 2024-10-17 16:47:02                    |  |
| Статус объявления                                                 |                         | Опубликовано (прием заяво:) |           |                                                             | Срококончания п    | риниа заявое               | 2024-11-0410:00:08                     |  |
|                                                                   |                         |                             |           |                                                             | Оставшееся врем    |                            | 17 Дний, 17 Часов, 9 Минут, 31 Секунда |  |
| богуна поданных заверс В<br>Общие свадотик Пота Допумет-лини Прог | 1917                    |                             |           |                                                             |                    |                            |                                        |  |
| Общие сведения                                                    |                         |                             |           |                                                             |                    |                            |                                        |  |
| Способ провядения закупки                                         |                         |                             |           | Догуск по допгосронному договору гоставни ЛС и МИ           |                    |                            |                                        |  |
| Вид гредиета закупск                                              |                         |                             |           | Tomp                                                        |                    |                            |                                        |  |
| Единый дистрибьютор                                               |                         |                             |           | 000H000018 TOO 'CK #APMAL\$PP                               |                    |                            |                                        |  |
| Юр. адрес единого дистрибнотора                                   |                         |                             |           | 010200, КАЗАХСТАН, 711210000, г.Астана, район Есиль, Достык | , 154              |                            |                                        |  |
| Кол-во лотов в объявлении                                         |                         |                             |           | 3                                                           |                    |                            |                                        |  |
| Сумма закулти                                                     |                         |                             |           | 19-181-58                                                   |                    |                            |                                        |  |
| Информация с едином дистрибьюторе                                 |                         |                             |           |                                                             |                    |                            |                                        |  |
| evino sexperape                                                   |                         |                             |           |                                                             |                    |                            |                                        |  |
| Далжность                                                         |                         |                             | Проректор | рекор по зданичестративної и знониминский дептальности      |                    |                            |                                        |  |
| E-Mai                                                             |                         |                             |           |                                                             |                    |                            |                                        |  |
|                                                                   |                         |                             |           |                                                             |                    |                            |                                        |  |
| Состав комиссии                                                   |                         |                             |           |                                                             |                    |                            |                                        |  |
| Na nit                                                            | Роль                    |                             |           |                                                             | ФЛО члена комиссии |                            |                                        |  |
| 1                                                                 | Предократить            |                             |           |                                                             |                    |                            |                                        |  |
| 2                                                                 | Заместитель пераседател |                             |           |                                                             |                    |                            |                                        |  |
| 3                                                                 | New WARDLAR             |                             |           |                                                             |                    |                            |                                        |  |
| 4                                                                 | Series sourceast        |                             |           |                                                             |                    |                            |                                        |  |
| 1                                                                 | Hoter Home Cont         |                             |           |                                                             |                    |                            |                                        |  |
| Приглашенные поставщики                                           |                         |                             |           |                                                             |                    |                            |                                        |  |
| Накиенскание                                                      |                         |                             |           |                                                             |                    | SUTHINIM                   |                                        |  |
| WT Colevance M.E.                                                 |                         |                             |           |                                                             |                    |                            |                                        |  |
| LETP ADDITIONAL WHILE                                             |                         |                             |           |                                                             |                    |                            |                                        |  |

Во вкладке «Общие сведения» отображается информация о закупке, секретаре и составе тендерной комиссии.

Во вкладке «Лоты» отображается список лотов по объявлению.

| Общие сведения Поты | Документация | Протоколы         |                        |                          |                  |                 |                   |                                                                         |          |                       |                    |                            |
|---------------------|--------------|-------------------|------------------------|--------------------------|------------------|-----------------|-------------------|-------------------------------------------------------------------------|----------|-----------------------|--------------------|----------------------------|
| Лоты                |              |                   |                        |                          |                  |                 |                   |                                                                         |          |                       |                    |                            |
| Понск               |              |                   |                        |                          |                  |                 |                   |                                                                         |          |                       |                    |                            |
| Номер пота          |              |                   |                        | Наменование лота         |                  |                 |                   |                                                                         | Цена     | аа единицу            |                    |                            |
| Найти               |              |                   |                        |                          |                  |                 |                   |                                                                         |          |                       |                    |                            |
|                     |              |                   |                        |                          |                  |                 |                   |                                                                         |          |                       |                    |                            |
| Ne nota             | Кад СПП      | ocbas wed ucnomia | Тип позиции приказа ЕД | Номер позиции приказа ЕД | Номер приказа ЕД | Дата приказа ЕД | мнн               | Лекарственная форма                                                     | Ed. KIM. | Предельная цена M3 РК | Цена ЕД для закупа | Статус                     |
| 4665975-Д_ПС_МИ1    | 241737       | Стационар         | ло                     | 176                      | кр дсм-ва        | 2021            | Дарболоэтин альфа | раствор для инъекций 30 мег в предварительно наполненных шприцах 0,3 мл | mpart    | 19857.39              | 18467.37           | Опубликован (прием заввок) |
| 4665976-Д_ЛС_МИ1    | 240073       | Стационар, АЛО    | nc                     | 1087                     | қр.дсм-ве        | 2022            | Лакосамид         | taßnerna 150 wr                                                         | таблетка | 592.26                | 550.8              | Опубликован (прием заявок) |
| 4665077-Д_ЛС_МИ1    | 241468       | Спационар, АЛО    | 00                     | 367                      | кр.дсм-88        | 2021            | Бромокриттин      | tafinersa 2,5 se                                                        | таблетка | 68.17                 | 63.39              | Опубликован (прием заявок) |
|                     |              |                   |                        |                          |                  |                 |                   |                                                                         |          |                       |                    |                            |

Для более детального просмотра необходимо нажать на активную ссылку номера лота.

|                          | Информация о лоте                                                       | × |
|--------------------------|-------------------------------------------------------------------------|---|
| Ne n/n                   | 4865975-Д_ЛС_МИ1                                                        |   |
| Код СПП                  | 241737                                                                  |   |
| Форма мед. помощи        | Стационар                                                               |   |
| Тип позиции приказа ЕД   | лс                                                                      |   |
| Номер позиции приказа ЕД | 176                                                                     |   |
| Номер приказа ЕД         | КР ДСМ-88                                                               |   |
| Дата приказа ЕД          | 2021                                                                    |   |
| мнн                      | Дарбапоэтин альфа                                                       |   |
| Лекарственная форма      | раствор для инъекций 30 мкг в предварительно наполненных шприцах 0,3 мл |   |
| Ед. изм.                 | шприц                                                                   |   |
| Предельная цена M3 РК    | 19857.39                                                                |   |
| Цена ЕД для закупа       | 18467.37                                                                |   |
| Статус                   | Опубликован (прием заявок)                                              |   |
|                          |                                                                         |   |

Закрыть

Во вкладке «Документация» отображается список документов обязательных для участия в закупке, такие документы отмечены галочкой в поле «обязательность для поставщика».

| боцие сведения Лоты Документация Протоколы                                                                                                    |                                                                                                    |                                  |                            |         |
|----------------------------------------------------------------------------------------------------|----------------------------------------------------------------------------------------------------|----------------------------------|----------------------------|---------|
| Документация                                                                                                    |                                                                                                    |                                  |                            |         |
|                                                                                                    |                                                                                                    |                                  |                            |         |
| Наименование документа                                                                                                    | Описание солтакию Траёния                                                                                                    | Обязательность для<br>поставщика | Требование                 |         |
| Форах объявления                                                                                                    |                                                                                                    | Her                              | Требования к<br>Поставщику | Перейти |
| Вылиска о составе участников или андисирах                                                                                                    | Вилиска о составе участника им акционеран                                                                                                    | A+                               | Требования к<br>Поставщику |         |
| Правогособность (для оридинозия пиц), гранданская декотособность (для филическия пиц, осрществляеция градримивлальскую<br>деятельность)                                                                                          | 1. Organi za prorizoani konjeneri zaparel e oprazivnosti na konji<br>D. Comernicani is conjeni za provina la presenta in presenta in presenta al presenta in konji<br>3. Nagemente is sereta zamenske se konjeni za presenta in konji<br>4. Organismosti is conjeni za presenta in presenta in pres                                                                                      | Da                               | Требования к<br>Поставщику |         |
| Потенциальный поставщих не является банкротом и не ликаидируется                                                                                                    |                                                                                                    | Her                              | Требования к<br>Поставщику |         |
| Рармании и франциинскур дитичного                                                                                                    | Anzenia na la glangazarenego generación a ferencience.<br>1. Operandar na meganiza parte al fuelo d<br>2. Operandar na meganiza parte al fuelo d<br>4. Operandar na meganiza parte al fuelo d<br>4. Operandar | Да                               | Требования к<br>Постявщику |         |
| Задативность в бединт, в том числе по обязательным пенсионным взюсам, обязательным профессиональным пенсионным взюсам,<br>социальным отчислениям и отчислениям и (или) взюсам на обязательное социальное медицинское страхование | Даумет об отустам напознай задаленнося, задаленнося на облатальны технонны технонны профозональные технонны закоги, социанное тистемия и (ни) весси на облатальное социалное мадалное мадалное мася мате мася маке маке маке маке маке маке маке маке                                                                                                    | Дa                               | Требования к<br>Поставщику |         |
| Хранение и транспортировна в устовиях, обеспечивающих сохранение их бизотасности, эффективности и качества                                                                                                    | Парыний-ее писько об сбестиения пранстортирови пеороторных срадств и (иси) недицинских кадетий в устовики, обестичивающих сохранение не безополосоги, эффективности и качества                                                                                                    | Да                               | Требования к<br>Поставщику |         |
| Соответствие мариировни, погребилатьский утаковии и инструкции по грамененико лекарственных средств и медицинских изделий<br>требованием законодательства Республики Казакстви                                                   | Паралийное можио в соответствии мариарови, потрябительский управани и инструкции го тряменнико средства и (или) надицинских карелий трябовании законадательства Республики Казанстви                                                                                                    | A=                               | Требования к<br>Поставщику |         |
| Соответствие срока годности пекарственных средств и мерицинских изделий, закупаемых на дату гоставки поставщином единому дистрибылору                                                                                            | Тараннийног модила о соответстимг доод гадаости геодосанных срадста и (или) надамложи хадегий, занутельних на далу госсавие поставциком цаному дистр.Контару                                                                                                    | Д»                               | Требования к<br>Поставщику |         |
| Регистрационное удостоверение                                                                                                    | Колия регистрационного здостовирением по а завлоенное пекарственное средство и (кли) недициклов нидетия                                                                                                    | Да                               | Требования к поту          |         |
| Соответствие характеристики лекарственных средств и (или) медицинских изделий условиям объявления или приглашения на закуп                                                                                                    |                                                                                                    | Her                              | Требования к поту          |         |
| Сертификат о произхождении пекарственных средств и (или) медицинских изделий для внутреннего обращения "СТ-К2"                                                                                                    | Клин оргафияла в проказондном лекрественых средств и (лек) мариала для внутрението обращения "СТ КС", толученого на замаленое покрественое средство и (лек) мариаленое ледотов                                                                                                    | Да                               | Требования к поту          |         |
| Серпификат GMP и (или) серпификат ISO 13485                                                                                                    | Котин сертификата ОМР и (ити) сертификата ISO 13465, топученного на заявленное пекарствони (ити) марианское изделие                                                                                                    | Дэ                               | Требования к поту          |         |
| Наличие заключенного допосрочного договора поставки                                                                                                    |                                                                                                    | Her                              | Требования к поту          |         |
| Наличне отчета о завершении модернизации или акта вводя в эксплукатацию                                                                                                    |                                                                                                    | Her                              | Требования к поту          |         |

В поле «Требования» указывается способ прикрепления документа: к лоту (требования к лоту) или к заявке в целом (требования к поставщику).

Поставщик может ознакомиться с формой объявления, скачав его по кнопке «Перейти».

|     | _          |       |                   |                     |                 | _ |                               |
|-----|------------|-------|-------------------|---------------------|-----------------|---|-------------------------------|
| N * | Список фа  | йлов  |                   |                     | 3               | < |                               |
|     |            |       |                   |                     |                 |   |                               |
|     | Документ   | Автор | Организация       | Дата создания       | Подпись         |   |                               |
|     | qwerty.txt |       | ТОО "СК-ФАРМАЦИЯ" | 2024-10-16 12:53:07 | Скачать подлись |   |                               |
|     |            |       |                   |                     |                 |   | 2024-10-17 10:31:17           |
|     |            |       |                   |                     |                 | _ | 2024 10 17 18:47:02           |
|     |            |       |                   |                     | Закрыть         |   | 2024-10-17 10.47.02           |
|     |            |       |                   |                     |                 |   | 2024-11-04 10:00:00           |
|     |            |       | Оставшеео         | я время             |                 |   | 17 Дней, 17 Часов, 5 Минут, 4 |
|     |            |       |                   |                     |                 |   |                               |
|     |            |       |                   |                     |                 |   |                               |
|     |            |       |                   |                     |                 |   |                               |

#### Создание и подача заявки

Для подачи заявки пользователю требуется авторизоваться на веб- портале закупок, и осуществить поиск в раздел Рабочий кабинет- Поиск объявлений (общий).

| Веб-портал закупок                                                      | Справка • Реестры • Закупки • Отчетность •                                                               | Рус Қаз 💄 | Уведомления |
|-------------------------------------------------------------------------|----------------------------------------------------------------------------------------------------|-----------|-------------|
| Рабочий кабинет +<br>Поиск объявлений<br>Мои заявки<br>Электронные банк | Личные данные + Профиль участника + Субъекты здравоохранения + Внешние сервисы + (общий) овские гарантии |           |             |

Поиск требуемой закупки можно осуществить с помощью набора фильтров, для этого необходимо нажать на кнопку «Показать поиск». Достаточно указать какойлибо один критерий поиска или же несколько, и нажать на кнопку «Найти». Если требуется изменить критерии поиска необходимо нажать на кнопку «Сбросить параметры поиска».

| Кол-во записей на странице: 10 🗸 Применить     |                                                                                                    |                                                                                                    |
|------------------------------------------------|----------------------------------------------------------------------------------------------------|----------------------------------------------------------------------------------------------------|
|                                                |                                                                                                    |                                                                                                    |
| енование объявления<br>ненование объявления    | Сумма от<br>Сумма от                                                                                                    | Сумма до<br>Сумма до                                                                                                    |
| с объвления                                    | Дата начала пр. заявок                                                                                                    | Дата окончания пр. заявок                                                                                                    |
| ~                                              | Дата начала пр. заявок 💼                                                                                                    | Дата окончания пр. заявок                                                                                                    |
| н, населению которого будут оказываться услуги | БИН/Наименование организатора                                                                                                    | 🗌 Закупки мед.услуг                                                                                                    |
| ~                                              | БИН/Наименование организатора                                                                                                    |                                                                                                    |
|                                                |                                                                                                    |                                                                                                    |
|                                                | Кол-во записей на странице 10 v Применить<br>нование объявления<br>нование объявления<br>объвления<br>объвления<br>и<br>населению которого будут оказываться услуги<br>v | Кол-во залисей на странице: 10  Применить  нование объявления  нование объявления  Сумма от  Сумма от  Сумма от  Дата начала пр. залвок  Дата начала пр. залвок  населению которого будут оказываться услуги  КИННаименование организатора  КИННаименование организатора |

После того, как выйдет результат поиска, для просмотра информации о закупке, необходимо нажать на активную ссылку в поле «Название объявления».

На форме просмотра объявления необходимо в доступных действиях выбрать действие «Создать заявку».

Примечание: статус объявления должен быть «Опубликовано (прием заявок)».

| • <b>б-портал закупок</b> Справка <del>-</del> | Реестры • Закулки • Отчетность •                                       |                                |                          | Рус        | Қаз     | <b>1</b> |
|------------------------------------------------|------------------------------------------------------------------------|--------------------------------|--------------------------|------------|---------|----------|
| Рабочий кабинет - Личные данные                | <ul> <li>Профиль участника - Субъекты здравоохранения - Вне</li> </ul> | ещние сервисы 👻                |                          |            |         |          |
| Доступные действия •                           |                                                                        | Просмотр объявления № 459832-1 |                          |            |         |          |
| Создать заявку помер ооъявления                | 459832-1                                                               | Дата публикации объявления     | 2024-10-17 10:31:17      |            |         |          |
| Наименование объявления                        |                                                                        | Срок начала приема заявок      | 2024-10-17 16:47:02      |            |         |          |
| Статус объявления                              | Опубликовано (прием заявок)                                            | Срок окончания приема заявок   | 2024-11-04 10:00:00      |            |         |          |
|                                                |                                                                        | Оставшееся время               | 17 Дней, 16 Часов, 57 Ми | инут, 44 ( | Секунды |          |

**Примечание:** действие «создать заявку» может отсутствовать по причине наличия проекта заявки (требуется либо удалить проект заявки, либо осуществить работу с данным проектом), либо заявка на данную закупку подана.

Также возможно, что у пользователя отсутствует роль «Поставщик». Для проверки полномочий пройдите в профиль участника - раздел «сотрудники организации».

На первом шаге создания заявки, необходимо указать реквизиты поставщика, графа «Контактный телефон» обязателен для заполнения.

| Рабочий кабинет • Личные данные • | Профиль участника • Субъекты здравоохранения • Внешние сервисы •                                             |
|-----------------------------------|----------------------------------------------------------------------------------------------------|
|                                   | Создание заявки                                                                                              |
| Наименование поставщика           | "ЦЕНТР ЭЛЕКТРОННЫХ ФИНАНСО                                                                                   |
| Юридический адрес                 | КАЗАХСТАН, 711210000, 100000, 100000, КАЗАХСТАН, 711210000, г.Астана, район Есиль, Достык, 123456789, 123456 |
| иик                               | Банк: Тестовый банк ИИК: 22222222222222222222223 БИК: 1234567891 КБе: 11                                     |
| Наименование банка                | Тестовый банк                                                                                                |
| БИК                               | 1234567891                                                                                                   |
| КБе                               | 11                                                                                                    |
| БИН (ИИН)/ИНН/УНП                 | 071140005693                                                                                                 |
| Представитель поставщика          |                                                                                                    |
| Контактный телефон                | 8 (7172) 73-55-20                                                                                            |
| Должность                         | Сотрудник                                                                                                    |
|                                   |                                                                                                    |
| Попес                             |                                                                                                    |

Для перехода на следующий шаг необходимо нажать на кнопку «Далее». При переходе на следующий шаг системой создается проект заявки.

## Удаление, редактирование и просмотр проекта заявки

Поиск заявок осуществляется в разделе «Рабочий кабинет»- «Мои заявки».

| Be | б-портал закупок                                    | Справка • Реестры • Закупки • Отчетность •                                       | Рус | Қаз | 1 | Уведомления |
|----|-----------------------------------------------------|----------------------------------------------------------------------------------|-----|-----|---|-------------|
|    | Рабочий кабинет 🕶                                   | Личные данные • Профиль участника • Субъекты здравоохранения • Внешние сервисы • |     |     |   |             |
|    | Поиск объявлений<br>Мои заявки<br>Электронные банко | общий)<br>ессме гарантии                                                         |     |     |   |             |

#### Рекомендуется использовать фильтр.

| Nž заявки         Статус заявки         Дата начала приема заявок         Дата начала приема заявок         Дата оконч           Q Найти         Сбрость параметры ложска         С         С         < | юнчания приема з                 | окончания прием                  | риема заявок                | ж          |
|----------------------------------------------------------------------------------------------------|----------------------------------|----------------------------------|-----------------------------|------------|
| Q Найта Сброоть параметры понска                                                                                                    |                                  |                                  |                             |            |
| № Номер – Наименование Организатор Вид Способ закулки Статус Перечень лотов в Статус заявки Оставшееся время до<br>заявки объявления объявления заупок объявления заявке (номеса) окончания приема заявок                                                                                                    | Дата начала<br>приема            | Дата начал                       | начала Дата ок<br>ка приема | ата оконча |
| 1678790 459832-1 ТОО "СК-<br>тор Различи по долгосрочному Опубликовано Проект 17д 164 3м 21с                                                                                                    | заявок<br>2024-10-17<br>16-47-02 | заявок<br>2024-10-17<br>16-47-02 | x 2024-11-                  | 024-11-04  |
| ФАРМАЦИЯ" договору поставки ЛС и МИ (прием заявок)                                                                                                    | 16:47:02                         | 16:47:02                         | 02 10:00:00                 | 0:00:00    |

Для просмотра заявки требуется нажать на номер заявки.

| №<br>заявки | Номер – Наименование<br>объявления | Организатор<br>объявления | Вид<br>закупки | Способ закупки                                       | Статус<br>объявления           | Перечень лотов в<br>заявке (номера) | Статус заявки | Оставшееся время до<br>окончания приема заявок | Дата начала<br>приема<br>заявок | Дата окончания<br>приема заявок | Действ | ие |
|-------------|------------------------------------|---------------------------|----------------|------------------------------------------------------|--------------------------------|-------------------------------------|---------------|------------------------------------------------|---------------------------------|---------------------------------|--------|----|
| 1678790     | 459832-1                           | ТОО "СК-<br>ФАРМАЦИЯ"     | Товар          | Допуск по допгосрочному<br>договору поставки ЛС и МИ | Опубликовано<br>(прием заявок) |                                     | Проект        | 17д 16ч 2м 9с                                  | 2024-10-17<br>16:47:02          | 2024-11-04<br>10:00:00          | G      | Û  |

## Добавление лотов в заявку для участия в закупке

|    | Добавление лотов для участия в закупке             |            |                      |                           |                             |                     |                    |                      |                                                                            |          |                          |                       |                |
|----|----------------------------------------------------|------------|----------------------|---------------------------|-----------------------------|---------------------|--------------------|----------------------|----------------------------------------------------------------------------|----------|--------------------------|-----------------------|----------------|
| Ло | Лоты Просмотр выбранных                            |            |                      |                           |                             |                     |                    |                      |                                                                            |          |                          |                       |                |
|    | № п/п                                              | Код<br>СПП | Форма мед.<br>помощи | Тип позиции<br>приказа ЕД | Номер позиции<br>приказа ЕД | Номер<br>приказа ЕД | Дата<br>приказа ЕД | мнн                  | Лекарственная форма                                                        | Ед. изм. | Предельная цена<br>M3 PK | Цена ЕД для<br>закупа | Статус         |
|    | 897457                                             | 241737     | Стационар            | лс                        | 176                         | КР ДСМ-88           | 2021               | Дарбэпоэтин<br>альфа | раствор для инъекций 30 мкг в предварительно<br>наполненных шприцах 0,3 мл | шприц    | 19857.39                 | 18467.37              | Проект<br>лота |
|    | 897458                                             | 240073     | Стационар, АЛО       | ЛС                        | 1087                        | ҚР ДСМ-88           | 2022               | Лакосамид            | таблетка 150 мг                                                            | таблетка | 592.26                   | 550.8                 | Проект<br>лота |
|    | 897459                                             | 241488     | Стационар, АЛО       | лс                        | 307                         | КР ДСМ-88           | 2021               | Бромокриптин         | таблетка 2,5 мг                                                            | таблетка | 68.17                    | 63.39                 | Проект<br>лота |
| До | Добавить все лоты из объявления Добавить выбранные |            |                      |                           |                             |                     |                    |                      |                                                                            |          |                          |                       |                |
|    |                                                    |            |                      |                           |                             |                     |                    |                      |                                                                            |          |                          |                       |                |
| На | зад                                                |            |                      |                           |                             |                     |                    |                      |                                                                            |          |                          |                       |                |

На форме добавления лотов для участия в закупке, необходимо отметить галочкой нужные лоты, и нажать на кнопку «Добавить выбранные».

Системой осуществится переход на страницу просмотра выбранных лотов.

|    | Добавление лотов для участия в закупке |            |                      |                           |                             |                     |                    |                      |                                                                            |          |                          |                       |                |
|----|----------------------------------------|------------|----------------------|---------------------------|-----------------------------|---------------------|--------------------|----------------------|----------------------------------------------------------------------------|----------|--------------------------|-----------------------|----------------|
| Ло | Лоты Просмотр выбранных                |            |                      |                           |                             |                     |                    |                      |                                                                            |          |                          |                       |                |
|    | N₂ n/n                                 | Код<br>СПП | Форма мед.<br>помощи | Тип позиции<br>приказа ЕД | Номер позиции<br>приказа ЕД | Номер<br>приказа ЕД | Дата<br>приказа ЕД | мнн                  | Лекарственная форма                                                        | Ед. изм. | Предельная цена<br>M3 PK | Цена ЕД для<br>закупа | Статус         |
|    | 1173886                                | 241737     | Стационар            | лс                        | 176                         | КР ДСМ-88           | 2021               | Дарбэпоэтин<br>альфа | раствор для инъекций 30 мкг в предварительно<br>наполненных шприцах 0,3 мл | шприц    | 19857.39                 | 18467.37              | Проект<br>лота |
| 0  | 1173887                                | 240073     | Стационар, АЛО       | лс                        | 1087                        | ҚР ДСМ-88           | 2022               | Лакосамид            | таблетка 150 мг                                                            | таблетка | 592.26                   | 550.8                 | Проект<br>лота |
|    | 1173888                                | 241488     | Стационар, АЛО       | лс                        | 307                         | КР ДСМ-88           | 2021               | Бромокриптин         | таблетка 2,5 мг                                                            | таблетка | 68.17                    | 63.39                 | Проект<br>лота |
| Уд | Удалить лоты из заявки                 |            |                      |                           |                             |                     |                    |                      |                                                                            |          |                          |                       |                |
|    |                                        |            |                      |                           |                             |                     |                    |                      |                                                                            |          |                          |                       |                |
| Ha | зад С                                  | охранить   | Далее                |                           |                             |                     |                    |                      |                                                                            |          |                          |                       |                |

В случае необходимости удалить выбранный лот следует отметить требуемый лот галочкой и нажать на кнопку «Удалить лоты из заявки», в случае необходимости добавить.

### <u>Прикрепление обязательных документов для участия в</u> закупке

На шаге прикрепления документов Поставщику необходимо прикрепить обязательные документы. Обязательные документы отмечены в списке галочкой в поле «Обязательность».

| 3amira 18 (51570 Проект                                                                                                    |                                                                                                    |                |  |  |  |  |  |  |
|----------------------------------------------------------------------------------------------------|----------------------------------------------------------------------------------------------------|----------------|--|--|--|--|--|--|
| Обозначение статура: 🕗 Допунком отрутствует ⊘ Допунком добаклан                                                                                                    |                                                                                                    |                |  |  |  |  |  |  |
| Накланование                                                                                                    | Описание соллоно правлам                                                                                                    | Обязательность |  |  |  |  |  |  |
| Выликие о составе участников или видионерах                                                                                                    | Валиков в сестема участичка или инценерал                                                                                                    | *              |  |  |  |  |  |  |
| Ο Προκοτοκοδείους (μαι προμοικοικαι ακή), τρικόμκεται ματοποιδούτης (μαι φουκκοικαι ακή, ποριματιστικόνα τριπροκοικατικούγα ματαποιούς)                                                                                | 1. Opinia su englandi ingeneropinia (appanetoria) na k Holi, 2. Opinia su englandi ingeneropinia (appanetoria) na k Holi, 3. Opiniane su englandi ingeneropini (appanetoria) (appanetoria) Nata k Jon), 3. Opiniane su englandi ingeneropini (appanetoria) (appanetoria) Nata k Jon), 3. Opiniane su englandi ingeneropini (appanetoria) (appanetoria) (appanetoria) Nata k Jon), 3. Opiniane su englandi ingeneropini (appanetoria) (appanetoria) | *              |  |  |  |  |  |  |
| Поленциальный поставкции не является банкротом и не ликвидируется                                                                                                    |                                                                                                    |                |  |  |  |  |  |  |
| О горошние од формацитенску дительноть.                                                                                                    | Tenense en generatives parente en en enterense.     1. Provenzante en operatives parente en en enterense.     1. Provenzante en operatives parente en enterense en enterense enterense en enterense enterense entetenese enterense    | *              |  |  |  |  |  |  |
| О задательность в бидинт, в том чисте по обязательным тенсисными взносам, обязательным профессиональным пенсионным взносам, социальным отнистельним и (или) взносам на обязательные социальное мадицинское стракование | Дармен об опутови наловый задаченоги, задаченоги забалиться инсклыма высок, облагиться профессионально системии, разование состание у нато общителем профессионального состанование состание и портанование состание и портанование состание и портанование состание и портанование состание и портанование состание и портанование состание и портанование состание и портанование состание и портанование состание и портанование состание и портанование состание и портанование состание и портанование состание и портанование состание состание и портанование состание и портанование состание состание состание состанование состание состание и портанование состание состание состание состание состанование состание состание портанование состание состание состание состание состание состание состание состание состание состание состание состание состание состание состание состание состание состание состание состание состание состание состание состание состание состани                                                                                                    | ~              |  |  |  |  |  |  |
| О Хранение и транспортировка в условиях, обеспенивающих сокранение их безопасности, эффективности и клисства                                                                                                    | Пералийное ниских об обеспечении краснострадован геогрепантан срадства и (ин) индиканских издерский в уставлях, обеспечелающих сохранение из бесополосстих в афесонолосстих в афесонолосстих в афе                                                                                                    | *              |  |  |  |  |  |  |
| Осотаятствия марикровок, потрябительский упаксавии и инструкции по праменению лекарственных средств и медицинови хаделий требованием<br>законодательства Реклублики Казакстан                                          | Прантийное поськог в околевентам марииракии, поробительский укования и негорущим по променения прадсти и (или) индидические изделий пребоканиях законсцительства Рекорблики Казанскан                                                                                                    | ~              |  |  |  |  |  |  |
| О Соответствие срока годности пекарственных средств и индицинских изделий, закупанных на дату поставки поставщиком единому дистрибыклору                                                                               | Перенлийное носька о оснотеноточки фока паралеении средства и (им) нарадимоски жертика, закратении на длу протави поставацион единому дистраблитеру                                                                                                    | ×              |  |  |  |  |  |  |
| Репистрационное удостоверение                                                                                                    | Котив разветраналного здреговарниии, толученного на вовеленное продставо и (кли) на вражанское изделие                                                                                                    |                |  |  |  |  |  |  |
| О Соответствие карактеристики лекарствечных средств к (или) медицинских издетий условиям объявления или приглашения на закуп                                                                                           |                                                                                                    |                |  |  |  |  |  |  |
| О Серпефикат о проискладении пекарственных средств и (или) медицинских изделий для внутреннего обращения "СТ-ИС"                                                                                                    | Konve coloregenesis o súborczondistwe serelizatione o clostica a (euc) wateriewoj that enclostica e substances a constructione e serelizatione e (cast con e serelizatione) and enclosticatione e (cast con e serelizatione) and enclosticatione e (cast con e serelizatione) and enclosticatione e (cast con e serelizatione) and enclosticatione e (cast con e serelizatione) and enclosticatione e (cast con e serelizatione) and enclosticatione e (cast con e serelizatione) and enclosticatione) and enclosticatione e (cast con e serelizatione) and enclosticatione e (cast con e serelizatione) and enclosticatione e (cast con e serelizatione) and enclosticatione) and enclosticatione e (cast con e serelizatione) and enclosticatione) and enclosticatione e (cast con e serelizatione) and enclosticatione) and enclosticatione e (cast con e serelizatione) and enclosticatione) and enclosticatione e (cast con e serelizatione) and enclosticatione) and enclosticatione e (cast con e serelizatione) and enclosticatione e (cast con e second e second e                                                                                                    | *              |  |  |  |  |  |  |
| Coprindparkar GMP is (intel) coprindparkat ISO 13465                                                                                                    | ανισμε αρισκρατος (ματο τραγματικο το το ματο τραγματικο τραγματικο τραγ                                                                                                    | ×              |  |  |  |  |  |  |
| • Налиние заключенного долгосрочного договора поставки                                                                                                    |                                                                                                    |                |  |  |  |  |  |  |
| О Наличие опчета о завершения водернизация или акта кесда в зеллитуатацию                                                                                                    |                                                                                                    |                |  |  |  |  |  |  |
|                                                                                                    |                                                                                                    |                |  |  |  |  |  |  |
| Hazaa Daree                                                                                                    |                                                                                                    |                |  |  |  |  |  |  |

# Перечень документов для закупки ЛС и МИ:

| Наименование    | Описание согласно Правилам                                     | Обязате |
|-----------------|----------------------------------------------------------------|---------|
|                 |                                                                | льность |
| Выписка о       | Выписка о текущем составе участников или акционеров            | Да      |
| составе         |                                                                |         |
| участников или  |                                                                |         |
| акционерах      |                                                                |         |
| Правоспособнос  | 1. Справка о регистрации (перерегистрации) юридического лица и | Да      |
| ть (для         | (или);                                                         |         |
| юридических     | 2. Свидетельство о государственной регистрации                 |         |
| лиц),           | (перерегистрации) юридического лица и (или);                   |         |
| гражданская     | 3. Уведомление о начале деятельности в качестве                |         |
| дееспособность  | индивидуального предпринимателя и (или);                       |         |
| (для физических | 4. Свидетельство о государственной регистрации                 |         |
| лиц,            | индивидуального предпринимателя                                |         |
| осуществляющи   |                                                                |         |
| X               |                                                                |         |
| предпринимател  |                                                                |         |
| ьскую           |                                                                |         |
| деятельность)   |                                                                |         |
| Потенциальный   |                                                                | Нет     |
| поставщик не    |                                                                |         |
| является        |                                                                |         |
| банкротом и не  |                                                                |         |
| ликвидируется   |                                                                |         |
| Разрешение на   | Лицензия на фармацевтическую деятельность и приложения:        | Да      |
| фармацевтическ  | 1. Производство лекарственных средств и (или);                 |         |
| ую              | 2. Производство медицинских изделий и (или);                   |         |
| деятельность    | 3. Изготовление лекарственных препаратов и (или);              |         |
|                 | 4. Изготовление медицинских изделий и (или);                   |         |
|                 | 5. Оптовая реализация лекарственных средств и (или);           |         |
|                 | 6. Уведомление о начале или прекращении деятельности по        |         |
|                 | оптовой реализации медицинских изделий                         |         |
| Задолженность   | Документ об отсутствии налоговой задолженности,                | Да      |
| в оюджет, в том | задолженности по обязательным пенсионным взносам,              |         |
| числе по        | обязательным профессиональным пенсионным взносам,              |         |
| обязательным    | социальным отчислениям, отчислениям и (или) взносам на         |         |

| HOUGHOULUN       |                                                              |     |
|------------------|--------------------------------------------------------------|-----|
| пенсионным       | изличии в ном такой заполжениести с учетом общей             |     |
| взносам,         | наличии в нем такои задолженности с учетом общей             |     |
| профоссионалии   | переплаты с вео-портала электронного правительства или       |     |
| профессиональн   | вео-приложения каойнет налогоплательщика, выданный           |     |
| ым пенсионным    | менее, чем за один календарный месяц до даты подачи заявки   |     |
| взносам,         |                                                              |     |
| социальным       |                                                              |     |
| отчислениям и    |                                                              |     |
| отчислениям и    |                                                              |     |
| (или) взносам на |                                                              |     |
| обязательное     |                                                              |     |
| социальное       |                                                              |     |
| медицинское      |                                                              |     |
| страхование      |                                                              |     |
| Хранение и       | Гарантийное письмо об обеспечении хранения и                 | Да  |
| транспортировк   | транспортировки лекарственных средств и (или)                |     |
| а в условиях,    | медицинских изделий в условиях, обеспечивающих               |     |
| обеспечивающи    | сохранение их безопасности, эффективности и качества         |     |
| х сохранение их  |                                                              |     |
| безопасности,    |                                                              |     |
| эффективности    |                                                              |     |
| и качества       |                                                              |     |
| Соответствие     | Гарантийное письмо о соответствии маркировки,                | Дa  |
| маркировки.      | потребительской упаковки и инструкции по применению          | , , |
| потребительско   | лекарственных средств и (или) мелицинских изделий            |     |
| й упаковки и     | требованиям законолательства Республики Казахстан            |     |
| инструкции по    | ipeooballibul saltonoqui enberba i een josinilii itasaterali |     |
| применению       |                                                              |     |
| лекарственных    |                                                              |     |
| сполстр и        |                                                              |     |
| молицинских      |                                                              |     |
| изделий          |                                                              |     |
| поделии          |                                                              |     |
| преоованиям      |                                                              |     |
| законодательств  |                                                              |     |
| а респуолики     |                                                              |     |
| Казахстан        |                                                              | Па  |
| Соответствие     | Гарантийное письмо о соответствии срока годности             | да  |
| срока годности   | лекарственных средств и (или) медицинских изделии,           |     |
| лекарственных    | закупаемых на дату поставки поставщиком единому              |     |
| средств и        | дистриоьютору                                                |     |
| медицинских      |                                                              |     |
| изделии,         |                                                              |     |
| закупаемых на    |                                                              |     |
| дату поставки    |                                                              |     |
| поставщиком      |                                                              |     |
| единому          |                                                              |     |
| дистрибьютору    |                                                              |     |
| Регистрационно   | Копия регистрационного удостоверения, полученного на         | Дa  |
| е удостоверение  | заявленное лекарственное средство и (или) медицинское        |     |
|                  | изделие                                                      |     |
| Соответствие     |                                                              | Нет |
| характеристики   |                                                              |     |

| лекарственных<br>средств и (или)<br>медицинских<br>изделий<br>условиям<br>объявления или<br>приглашения на<br>закуп                     |                                                                                                    |    |
|----------------------------------------------------------------------------------------------------|----------------------------------------------------------------------------------------------------|----|
| Сертификат о<br>происхождении<br>лекарственных<br>средств и (или)<br>медицинских<br>изделий для<br>внутреннего<br>обращения «СТ-<br>KZ» | Копия сертификата о происхождении лекарственных средств и<br>(или) медицинских изделий для внутреннего обращения «СТ-КZ»,<br>полученного на заявленное лекарственное средство и (или)<br>медицинское изделие | Дa |
| Сертификат GMP<br>и (или)<br>сертификат ISO<br>13485                                                                                    | Копия сертификата GMP и (или) сертификата ISO 13485,<br>полученного на заявленное лекарственное средство и (или)<br>медицинское изделие                                                                      | Да |
| Наличие<br>заключенного<br>долгосрочного<br>договора<br>поставки                                                                        |                                                                                                    |    |
| Наличие отчета<br>о завершении<br>модернизации<br>или акта ввода в<br>эксплуатацию                                                      |                                                                                                    |    |

Для прикрепления документа Поставщику требуется в списке выбрать раздел, нажав на наименование документа

| Заявка № 1678790 Проект                                                                                                    |                                                                                                    |                |  |  |  |  |  |
|----------------------------------------------------------------------------------------------------|----------------------------------------------------------------------------------------------------|----------------|--|--|--|--|--|
| Обозначение статуса: 🙁 Документ отсутствует 🕗 Документ добавлен                                                                           |                                                                                                    |                |  |  |  |  |  |
| Наименование                                                                                                    | Описание согласно правилам                                                                                                    | Обязательность |  |  |  |  |  |
| Вылиска о составе участников или акционерах                                                                                               | Вылиска о составе участников или акционерах                                                                                                    | *              |  |  |  |  |  |
| Правоспособность (для кридических лиц), гражданская дееспособность (для физических лиц, осущесталяющих, предпринимательскую деятельность) | <ol> <li>Справка о регистрации (перерегистрации) коридического лица и (или);</li> <li>Свидетельство о посударственной регистрации (перерегистрации) коридического лица и (или);</li> <li>Увадомление о нанале деятельности в качестве индивидуального предприимилателя и (или);</li> <li>Сакрательство о посударственной регистрации уладизиранного предприимилателя</li> </ol> | ~              |  |  |  |  |  |

затем на открывшейся форме прикрепить файл, путем нажатия кнопки «Прикрепить».

| Рабочий  | кабинет - Личные данные - Пр        | офиль участника - Субъекты здравоохранен | ия - Внешние сервисы - |          |              |               |            |
|----------|-------------------------------------|------------------------------------------|------------------------|----------|--------------|---------------|------------|
|          |                                     |                                          |                        | Прикрепи | ть документы |               |            |
| Выписка  | о составе участников или акционерах |                                          |                        |          |              |               |            |
| N9       | Номер документа                     | Тип                                      | Наименование           |          | Дата выдачи  | Срок действия |            |
| 1        | 111                                 |                                          | Ноутбук                |          | 2024-07-02   | 2099-12-31    | Прикрепить |
|          |                                     |                                          |                        |          |              |               |            |
| Вернутьс | ся в список документов              |                                          |                        |          |              |               |            |

## <u>Прикрепление документов Сведения о налоговой</u> задолженности, разрешения (уведомления), GMP в профиле участника

Такие документы как GMP и GDP являются не обязательными, но дают преимущества согласно Правилам:

1. Если в закупке по лоту участвует только один потенциальный поставщик, представивший заявку, соответствующую требованиям Правил, сертификат о соответствии объекта требованиям надлежащей производственной практики GMP, является отечественным товаропроизводителем либо производителем государствчленов Евразийского экономического союза или имеет преимущество Регистрационное удостоверение такой потенциальный поставщик автоматически системой признается победителем тендера.

2. Если в закупке по лоту участвует два и более потенциальных поставщиков, потенциальный поставщик, представивший которых ОДИН И3 заявку, соответствующую требованиям Правил, сертификат о соответствии объекта надлежащей производственной практики GMP, или является отечественным товаропроизводителем либо производителем государств-членов Евразийского экономического союза или имеет преимущество Регистрационное удостоверение система автоматически признает победителем тендера потенциального поставщика, представившего сертификат о соответствии объекта требованиям надлежащей производственной GMP практики ИЛИ являющегося отечественным товаропроизводителем либо производителем государств-членов Евразийского экономического союза или имеющего преимущество Регистрационное удостоверение.

3. Если в закупке по лоту участвуют два и более потенциальных поставщиков, представивших тендерные заявки, соответствующие требованиям настоящих Правил, сертификаты о соответствии объекта требованиям надлежащей производственной практики GMP, или являются отечественными товаропроизводителями либо производителями государств- членов Евразийского экономического союза или имеют преимущество Регистрационное удостоверение то тендерные заявки других потенциальных поставщиков (при их наличии) отклоняются системой.

4. Если в закупке по лоту участвуют два и более потенциальных поставщиков, представивших заявки, соответствующие требованиям настоящих Правил, сертификаты о соответствии объекта требованиям надлежащей производственной

GMP практики один ИЗ которых имеет преимущество Регистрационное удостоверение то заявки других потенциальных поставщиков, не имеющих Регистрационное преимущество удостоверение, системой. отклоняются Сертификаты GMP, Разрешения (уведомления) на Фармацевтическую деятельность, Сведения о налоговой задолженности и Выписка о составе участников или акционерах необходимо хранить в профиле участника в соответствующих разделах, с последующей возможностью прикрепления в заявку на участие в тендере.

| Веб-портал закупок Справка - Реес | тры - Закупки - Отчетность -                            |                                |  |  |  |
|-----------------------------------|---------------------------------------------------------|--------------------------------|--|--|--|
|                                   |                                                         |                                |  |  |  |
| Рабочий кабинет 👻 Личные данные 👻 | Профиль участника - Субъекты здравоохранения - Внешние  | сервисы -                      |  |  |  |
|                                   | Контактные данные                                       |                                |  |  |  |
|                                   | Атрибуты участника                                      | Просмотр объявления № 458512-1 |  |  |  |
|                                   | Регистрационные данные                                  |                                |  |  |  |
|                                   | Уведомления                                             |                                |  |  |  |
| номер оо вявления                 | Банковские счета                                        | дата пуоликации объявления     |  |  |  |
| Наимонорацию объ пресния          | Сотрудники организации                                  |                                |  |  |  |
| Паименование обвязления           | Данные о руководителе                                   | Срок начала приема заявок      |  |  |  |
| CTATUC OD BRIDDING                | Мои организаторы                                        |                                |  |  |  |
| Crurye of Balaienaa               | Мои заказчики                                           | срок окончания присма заявок   |  |  |  |
|                                   | Данные о налоговой задолженности                        |                                |  |  |  |
|                                   | Мои электронные лицензии                                |                                |  |  |  |
| Кол-во поданных заявок: 0         | Сведения о налоговой задолженности                      |                                |  |  |  |
|                                   | Выписка о составе участников или акционерах             |                                |  |  |  |
| Общие сведения Лоты Документация  | Сертификаты GMP                                         |                                |  |  |  |
|                                   | Сертификаты GDP                                         |                                |  |  |  |
| Документация                      | Разрешения (уведомления) на занятие фарм. деятельностью |                                |  |  |  |
|                                   | NCO                                                     |                                |  |  |  |
|                                   | Мои заявки на регистрацию банка                         |                                |  |  |  |
| наименование документа            | Данные о филиалах/реорганизованных организациях         |                                |  |  |  |

Для добавления данных документов требуется нажать на кнопку «Добавить» на форме просмотра. Добавлять сертификаты (разрешения) может только сотрудник с ролью Администратор организации. Для того, чтобы проверить роли пройдите в Профиль участника - Сотрудники организации.

Примечание: Добавленный сертификат можно редактировать и удалять.

| Рабоч     | ий кабинет - Личные данные - Профиль                                                                                                    | участника - Субъекть | здравоохранения 👻 | Внешние сервисы + |            |                       |  |  |  |
|-----------|----------------------------------------------------------------------------------------------------|----------------------|-------------------|-------------------|------------|-----------------------|--|--|--|
| Добавлять | Добавлять сертификаты (разрешения) может только сотрудник с ролью Администратор организации. Для того, чтобы проверить роли пройдите в Профиль участника - Сотрудники организации |                      |                   |                   |            |                       |  |  |  |
| 🕂 Добавит | + Добавить                                                                                                    |                      |                   |                   |            |                       |  |  |  |
| Сертиф    | Сертификат GMP                                                                                                    |                      |                   |                   |            |                       |  |  |  |
| Ne        | ана Номер документа Тип Наименование Дата выдачи Срок действия                                                                                                    |                      |                   |                   |            |                       |  |  |  |
| 1         | 11                                                                                                    | тип                  | 1                 | 2024-01-01        | 2036-12-31 | Редактировать Удалить |  |  |  |

На форме добавления имеются следующие поля:

| Наименование поля | Описание поля               |
|-------------------|-----------------------------|
| Номер документа   | Заполняется пользователем   |
|                   | вручную, текстовое поле     |
| Дата выдачи       | Заполняется пользователем   |
|                   | вручную, выбор из календаря |

| Срок действия            | Заполняется пользователем   |
|--------------------------|-----------------------------|
|                          | вручную, выбор из календаря |
| Тип                      | Заполняется пользователем   |
|                          | вручную, текстовое поле     |
| Наименование             | Заполняется пользователем   |
|                          | вручную, текстовое поле     |
| Кнопка «Прикрепить файл» | Кнопка предназначена для    |
|                          | прикрепления скан. Варианта |
|                          | сертификата                 |
| Кнопка «Добавить файл»   | Кнопка предназначена для    |
|                          | прикрепления                |
|                          | дополнительного файла       |
| Кнопка «Сохранить»       | Кнопка предназначена для    |
|                          | сохранения введенных данных |
| Кнопка «Назад»           | Кнопка предназначена для    |
|                          | возврата к списку           |
|                          | сертификатов                |

Сохраненный в профиле сертификат можно добавить в проект заявки. Для этого в списке документов на шаге прикрепления документов требуется выбрать соответствующий раздел. Сертификат GMP предоставляется по каждому лоту отдельно, для этого в строке с лотом нужно нажать на кнопку «Добавить».

| Рабоний кабинет • Личные данные • Профиль участника • Субъекты здравоклиранения • Внешние сервикы • |                   |                   |            |                               |             |          |  |  |
|----------------------------------------------------------------------------------------------------|-------------------|-------------------|------------|-------------------------------|-------------|----------|--|--|
| Сертификат GMP и (или) сертификат ISO 13485                                                         |                   |                   |            |                               |             |          |  |  |
| Номер лота                                                                                          | Наименование лота | Единица измерения | Количество | Утвержденная сумма за единицу | Общая сумма |          |  |  |
| 4665975-Д_ЛС_МИ1                                                                                    | Дарбэпоэтин альфа | шприц             | 1          | 18 467.37                     | 18 467.37   | Добавить |  |  |
| 4665976-Д_ЛС_МИ1                                                                                    | Лакосамид         | таблетка          | 1          | 550.80                        | 550.80      | Добавить |  |  |
| 4665977-Д_ЛС_МИ1                                                                                    | Бромокриптин      | таблетка          | 1          | 63.39                         | 63.39       | Добавить |  |  |
|                                                                                                    |                   |                   |            |                               |             |          |  |  |
| Назад                                                                                               |                   |                   |            |                               |             |          |  |  |

Система отобразит форму для прикрепления файла, необходимо загрузить файл и нажать кнопку «Сохранить».

| Рабочий кабинет - Личные данные - Прос | филь участника - Субъекты здравоохранения - | Внешине серансы +                                                             |
|----------------------------------------|---------------------------------------------|-------------------------------------------------------------------------------|
|                                        | Сертифика                                   | ат GMP и (или) сертификат ISO 13485 - Лот №4665975-Д_ЛС_МИ1 Дарбэлоэтин альфа |
| Прикрепить файл                        |                                             |                                                                               |
| Добавить файл                          |                                             |                                                                               |
| Сохранить Вернуться в список лотов Ве  | ернуться в список документов                |                                                                               |

# <u>Заполнение в профиле участника документа «Выписка о</u> <u>составе участников или акционерах»</u>

| Рабочий ка                                                                                                    | бинет + Личные данные + Профиль участника + | Субъекты здравоохранения - Вн | ешние сервисы - |                       |  |  |  |
|----------------------------------------------------------------------------------------------------|---------------------------------------------|-------------------------------|-----------------|-----------------------|--|--|--|
| Добавлять сертификаты (разрешения) может только сотрудник с ролью Администратор организации. Для того, чтобы проверить роли пройдите в Профиль участника - Сотрудники организации |                                             |                               |                 |                       |  |  |  |
| + добавить                                                                                                    |                                             |                               |                 |                       |  |  |  |
| Выписка о составе участников или акционерах                                                                                                    |                                             |                               |                 |                       |  |  |  |
| N2                                                                                                    | Номер документа                             | Тип                           | Наименование    |                       |  |  |  |
| 1                                                                                                    | 111                                         |                               | Ноутбук         | Редактировать Удалить |  |  |  |

С помощью кнопки «Добавить» имеется возможность внести данные о составе участников вручную. После того, как кнопка «Добавить» будет активирована, Система отобразит поля для указания информации об участниках или акционерах.

| Выписка о составе участников или акцион | нерах                                                                 |                                                       |
|-----------------------------------------|-----------------------------------------------------------------------|-------------------------------------------------------|
| Добавить документ                       |                                                                       |                                                       |
| Номер документа                         |                                                                       |                                                       |
| Наименование                            |                                                                       |                                                       |
|                                         | Полное наименование/имя участника/акционера потенциального поставщика | БИН/ИИН участника/акционера потенциального поставщика |
|                                         | Û                                                                     |                                                       |
|                                         | Добавить запись                                                       |                                                       |
|                                         | Сохранить                                                             |                                                       |
| Назад                                   |                                                                       |                                                       |

Необходимо указать номер документа, наименование документа, наименование/ФИО участника/акционера и БИН/ИИН участника/акционера. После сохранения внесенных данных отобразится кнопка «Сгенерировать». Путем генерации сформируется приложение, которое следует подписать.

Просмотр сформированного приложения можно осуществить путем нажатия на активную ссылку. Удаление приложения в случае необходимости производится с помощью кнопки «Удалить». Данный документ тянется в заявку поставщика с возможностью прикрепить к заявке.

Подача заявки осуществляется с помощью кнопки «Подать заявку» на форме просмотра заявки, для редактирования заявки следует нажать на кнопку «Назад».

| Предварительный просмотр заявки № 1678790                                                                     |         |                                                                                                    |                         |                            |  |
|----------------------------------------------------------------------------------------------------|---------|----------------------------------------------------------------------------------------------------|-------------------------|----------------------------|--|
| мер заявки                                                                                                    | 1678790 |                                                                                                    | Наименование поставщика | "ЦЕНТР ЭЛЕКТРОННЫХ ФИНАНСО |  |
| атус заявки                                                                                                   | Проект  |                                                                                                    | БИН (ИИН)/ИНН/УНП       | 071140005693               |  |
| Сведения о поставщике                                                                                         |         |                                                                                                    |                         |                            |  |
|                                                                                                    |         |                                                                                                    |                         |                            |  |
|                                                                                                    |         |                                                                                                    | 122456700 122456        |                            |  |
| Юридический адрес                                                                                             |         | 100000, КАЗАХСТАН, 711210000, г.Астана, район Есиль, Достык,                                                                                 | , 125450769, 125450     |                            |  |
| Юридический адрес<br>Наименование банка                                                                       |         | 100000, КАЗАХСТАН, 711210000, г.Астана, район Есиль, Достык,<br>Тестовый банк                                                                | , 123430769, 123430     |                            |  |
| Юридический адрес<br>Наименование банка<br>ИИК                                                                |         | 100000, КАЗАХСТАН, 711210000, г.Астана, район Есиль, Достык,<br>Тестовый банк<br>22222222222222222                                           | 123430769, 123430       |                            |  |
| Юридический адрес<br>Наименование банка<br>ИИК<br>БИК                                                         |         | 100000, КАЗАХСТАН, 711210000, г.Астана, район Есиль, Достык,<br>Тестовый банк<br>2222222222222222222<br>1234567891                           | , 123430/08, 123430     |                            |  |
| Юридический адрес<br>Наименование банка<br>ИИК<br>БИК<br>КБЕ                                                  |         | 100000, КАЗАХСТАН, 711210000, Г.Астана, район Есиль, Достык,<br>Тестовый банк<br>222222222222222222<br>1234567891<br>11                      | (23430)69, (23430       |                            |  |
| Юридический адрес<br>Наименование банка<br>ИИК<br>БИК<br>КБЕ<br>Представитель поставщия                       | a       | 100000, КАЗАХСТАН, 711210000, ГАСтана, район Есиль, Достык,<br>Тестовый банк<br>2222222222222222222<br>1234567891<br>11                      | 123430169, 123430       |                            |  |
| Юридический адрес<br>Наименование банка<br>ИИК<br>БИК<br>КБЕ<br>Представитель поставции<br>Контактный телефон | a       | 100000, КАЗАХСТАН, 711210000, ГАСТана, район Есиль, Достык,<br>Тестовый банк<br>2222222222222222222<br>1234567891<br>11<br>8 (7172) 73-55-20 | (123430) 69, 123430     |                            |  |

После нажатия кнопки «Подать заявку» система отобразит всплывающее окно для подтверждения подачи заявки.

После подтверждения подачи заявки, поданной заявке присваивается статус «Подана».

Подтверждение Вы согласны с перечнем документов, приложенных к заявке и к лотам? Нет Примечание: поданная заявка в случае необходимости подлежит отзыву до наступления даты окончания приема заявок, при помощи кнопки отзыва Мои заявки О Показать фильтр Способ закупкя Статус объя Nº 051-88 No passion Пата начала приема заявон

4665975-Д\_ПС\_МИ1, 4665976-Д\_ПС\_МИ1, 4665977-Д\_ПС\_МИ1

1678790 459832-1

T00 °CK

2024-11-04 10:00:00

2024-10-17 16:47:02

16д 21ч 7м 40с

Подана

| Рабочий кабинет • Личные данные • Профиль участника • Субъекты здравоохранения • Внешние сервисы • |                          |                                                              |                                              |                            |  |  |  |
|----------------------------------------------------------------------------------------------------|--------------------------|--------------------------------------------------------------|----------------------------------------------|----------------------------|--|--|--|
|                                                                                                    | Просмотр заявки №1678790 |                                                              |                                              |                            |  |  |  |
| Номер заявки                                                                                       | 1678790                  |                                                              | Наименование поставщика<br>БИН (ИИН)/ИНН/УНП | "ЦЕНТР ЭЛЕКТРОННЫХ ФИНАНСО |  |  |  |
| Статус заявки                                                                                      | Подана                   |                                                              |                                              | 071140005693               |  |  |  |
| Сведения о поставщике Лоты для участия в закупке Документация Сведения о поставщике                |                          |                                                              |                                              |                            |  |  |  |
| Юридический адрес                                                                                  |                          | 100000, КАЗАХСТАН, 711210000, г.Астана, район Есиль, Достык, | 123456789, 123456                            |                            |  |  |  |
| Наименование банка                                                                                 |                          | Тестовый банк                                                |                                              |                            |  |  |  |
| иик                                                                                                |                          | 22222222222222222                                            |                                              |                            |  |  |  |
| БИК                                                                                                |                          | 1234567891                                                   |                                              |                            |  |  |  |
| КБЕ                                                                                                |                          | 11                                                           |                                              |                            |  |  |  |
| Представитель поставщика                                                                           |                          |                                                              |                                              |                            |  |  |  |
| Контактный телефон                                                                                 |                          | 8 (7172) 73-55-20                                            |                                              |                            |  |  |  |
| Должность                                                                                          |                          | Сотрудник                                                    |                                              |                            |  |  |  |
|                                                                                                    |                          |                                                              |                                              |                            |  |  |  |
| Отозвать заявку К списку заяво                                                                     | ĸ                        |                                                              |                                              |                            |  |  |  |

#### <u>Дополнение заявки</u>

После публикации протокола предварительного рассмотрения осуществляется автоматическая рассылка уведомлений о необходимости ознакомиться с результатами протокола и необходимости дополнить заявку поставщикам, не соответствующим требованиям Правил.

**Примечание:** статус объявления должен быть «Опубликовано (дополнение заявок)».

| Веб-портал закупок Сераека - К  | Реестры - Закупны - Отчетность -                                        |                                            | Рус Қаз | Vegeneren |
|---------------------------------|-------------------------------------------------------------------------|--------------------------------------------|---------|-----------|
| Рабочий кабичет - Личные данные | <ul> <li>Профиль участника - Субъекты дравоокранения - Внеши</li> </ul> | ние сервисы •                              |         |           |
| Доступные действия -            |                                                                         | Просмотр объявления № 444632-1             |         |           |
| Номер объявления                | 444632-1                                                                | Дата публикации объявления                 |         |           |
| Наименование объявления         |                                                                         | Срок начала приема заявок                  |         |           |
| Статус объявления               | Опубликовано (дополнение заявок)                                        | Срок окончания приема заявок               |         |           |
|                                 |                                                                         | Срок начала приема дополнения<br>заявок    |         |           |
|                                 |                                                                         | Срок окончания приема<br>дополнения заявок |         |           |
|                                 |                                                                         | Оставшееся время                           |         |           |
|                                 |                                                                         |                                            |         |           |

Для ознакомления с результатами и перечнем документов, по которым было принято решение отклонить потенциального поставщика необходимо в разделе

«Протокол предварительного рассмотрения» на форме просмотра объявления во вкладке «Протоколы» нажать на кнопку «Просмотреть протокол».

| Овщие сведения Лоты Документация Протокопы                                                                            |                            |                           |                        |                        |                |                |  |  |
|----------------------------------------------------------------------------------------------------|----------------------------|---------------------------|------------------------|------------------------|----------------|----------------|--|--|
| Протокол вскрытия                                                                                                    |                            |                           |                        |                        |                |                |  |  |
| Ne протокола Дата публикации протокола Протокол вскрытия Статус протокола                                             |                            |                           |                        |                        |                |                |  |  |
| 438422                                                                                                    | 438422 2023-12-25 17:05:01 |                           | 🛓 Просмотреть протокоп |                        | Действительный |                |  |  |
|                                                                                                    |                            |                           |                        |                        |                |                |  |  |
| Протокол предварительного                                                                                             | рассмотрения               |                           |                        |                        |                |                |  |  |
| № протокола Дата публикации протокола Дополнительные сведения Протокол предварительного рассмотрения Статус протокола |                            |                           |                        |                        |                |                |  |  |
| 438434 2023-12-27 09:00:47                                                                                            |                            | С Дополнительные сведения |                        | 🛓 Просмотреть протокоп |                | Действительный |  |  |
|                                                                                                    |                            |                           |                        |                        |                |                |  |  |

Для того, чтобы подать дополнение, поставщику требуется пройти в разделе «Мои

| зая | IBКИ».             |                                                                                  |     |  |             |
|-----|--------------------|----------------------------------------------------------------------------------|-----|--|-------------|
| Веб | -портал закупок    | Справка • Реестры • Закупки • Отчетность •                                       | Рус |  | Уведомления |
|     |                    |                                                                                  |     |  |             |
|     | Рабочий кабинет •  | Личные данные • Профиль участника • Субъекты здравоохранения • Внешние сервисы • |     |  |             |
|     |                    |                                                                                  |     |  |             |
|     | Поиск объявлений ( | общий)                                                                           |     |  |             |
|     | Мои заявки         |                                                                                  |     |  |             |
|     | Электронные банко  | вские гарантии                                                                   |     |  |             |

С помощью фильтра осуществить поиск требуемой заявки.

Мои заявки

| Способ               | закупки                                     | Статус объявления                                   | № объявления<br>• 359840-1 |                   | Наименование о             | бъявления                                 |                  |                                     |                          |                             |         |
|----------------------|---------------------------------------------|-----------------------------------------------------|----------------------------|-------------------|----------------------------|-------------------------------------------|------------------|-------------------------------------|--------------------------|-----------------------------|---------|
| № заяви              | 04                                          | Статус заявки                                       | Дата начала прием<br>•     | а заявок          | Дата окончания г<br>заявок | приема                                    |                  |                                     |                          |                             |         |
|                      |                                             |                                                     |                            |                   |                            |                                           |                  |                                     |                          |                             |         |
| Q Най<br>9<br>1986КИ | ни<br>Номер –<br>Наименование<br>объявления | Сбросить параматры поиска<br>Организатор объявления | Вид<br>закупки             | Способ<br>закупки | Статус<br>объявления       | Перечень<br>лотов в<br>заявке<br>(комера) | Статус<br>заявки | Оставшееся<br>время до<br>окончания | Дата<br>начала<br>приема | Дата<br>окончания<br>приема | Действи |

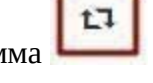

для дополнения заявки по

В поле «Действие» будет доступна пиктограмма наступлению даты начала повторного приема заявок.

После нажатия на пиктограмму отобразится окно с требованием подтвердить действие «Вы действительно хотите дополнить заявку?».

| Подтверждение                                     | × |
|---------------------------------------------------|---|
| Вы действительно хотите дополнить заявку №1565118 |   |
|                                                   |   |

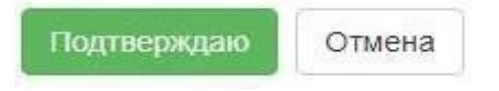

В случае подтверждения, отобразится форма выбора лотов для дополнения.

|    |               |                    | Добавлен                      | ние лотов <b>д</b> ля у | частия в зак | упке            |             |                                 |
|----|---------------|--------------------|-------------------------------|-------------------------|--------------|-----------------|-------------|---------------------------------|
| Ло | ты Просмо     | отр выбранных 🕕    |                               |                         |              |                 |             |                                 |
| #  | № лота        | Наименование лота  | Дополнительная характеристика | Ед. изменения           | Количество   | Цена за единицу | Общая сумма | Статус                          |
| 8  | 4436327       | Абакавир Ламивудин | J05AR02 Ламивудин и абакавир  | Десять таблеток         |              |                 |             | Опубликован (дополнение заявок) |
| До | бавить выбран | ные                |                               |                         |              |                 |             |                                 |
| Да | nee           |                    |                               |                         |              |                 |             |                                 |

**Примечание**: на форме добавления лотов отображаются только лоты, по которым было произведено отклонение.

**Внимание!** В случае, если отклонение было произведено по общим документам, Поставщик при подаче дополнения не будет иметь возможности выбрать определенные лоты, подача дополнения осуществляется по всем лотам.

На следующем шаге размещен перечень документов, по которым было принято решение отклонить потенциального поставщика. Для дополнения требуется нажать на наименование документа.

**Внимание**! Документы GMP и GDP будет возможность дополнить при любом другом отклоненном документе.

| Этклоненные документы                                                                                                    |                |
|----------------------------------------------------------------------------------------------------|----------------|
| бозначение статуса: 🕲 Документ отсутствует 🕗 Документ добавлен                                                                                 |                |
| Наименование документа                                                                                                    | Обязательность |
| Разрешение на фармацевтическую деятельность                                                                                                    | Обязателен     |
| Э Аффилированность с другим потенциальным поставщиком                                                                                          | Обязателен     |
| Э Полтвержление зврза или поризволства леканственного средства/мелицинского изления до истечения срока лействия регистрационного улостоверения | Обязателен     |

Система отобразит ранее приложенный документ без возможности редактирования. С помощью кнопки «Прикрепить файл» следует прикрепить дополнительный документ.

| Документ                        | Автор               | Организация                             | Дата<br>создания | Подпись  |
|---------------------------------|---------------------|-----------------------------------------|------------------|----------|
| Новый текстовый документ (2).bd | XXXXXXXXXXXXXXX     | 200000000000000000000000000000000000000 |                  | Показать |
| Прикрепить фа                   | айл                 |                                         |                  |          |
| Добавить файл                   |                     |                                         |                  |          |
|                                 |                     |                                         |                  |          |
| Сохранить Ве                    | ернуться в список д | кументов                                |                  |          |

В случае успешной подачи дополнения, заявке присваивается статус «Подана (дополнение)».

| №<br>заявки | Номер –<br>Наименование<br>объявления | Организатор объявления                 | Вид<br>закупки | Способ<br>закупки | Статус<br>объявления                   | Перечень<br>лотов в<br>заявке<br>(номера) | Статус<br>заявки       | Оставшееся<br>время до<br>окончания<br>приема<br>заявок | Дата<br>начала<br>приема<br>заявок | Дата<br>окончания<br>приема<br>заявок | Действие |
|-------------|---------------------------------------|----------------------------------------|----------------|-------------------|----------------------------------------|-------------------------------------------|------------------------|---------------------------------------------------------|------------------------------------|---------------------------------------|----------|
| 1565318     | 359840-1<br>xx xx xx xx xx            | XXXXXXXXXXXXXXXXXXXXXXXXXXXXXXXXXXXXXX | Товар          |                   | Опубликовано<br>(дополнение<br>заявок) | 4436327-                                  | Подана<br>(Дополнение) | 2д 23ч 15м 2с                                           |                                    |                                       | 2        |

**Примечание:** поданное дополнения в случае необходимости подлежит отзыву до наступления даты окончания приема дополнений.

#### Отзыв заявки

В случае необходимости отозвать поданную заявку до наступления срока окончания приема заявок (дополнений) в разделе «Мои заявки» доступно действие

«Отозвать» в виде пиктограммы

| Мои з           | аявки<br>њеже                       |                        |                |                                                                     |                                |                                     |               |                                                |                                 |                                 |          |
|-----------------|-------------------------------------|------------------------|----------------|---------------------------------------------------------------------|--------------------------------|-------------------------------------|---------------|------------------------------------------------|---------------------------------|---------------------------------|----------|
| Na-<br>Basediku | Номер – На именование<br>объявления | Организатор объявления | Вид<br>закупки | Способ закупки                                                      | Статус<br>объявления           | Перечень лотов в заявке<br>(номера) | Статус заявки | Оставшееся время до<br>окончания приема заявок | Дата начала<br>приема<br>заявок | Дата окончания<br>приема заявок | Действие |
| 1678870         | 459852-1                            | ТОО "СК-ФАРМАЦИЯ"      | Товар          | Конкурс на заключение<br>допгосронных договоров<br>поставки ЛС и МИ | Опубликовано<br>(прием заявок) | 4617166-КЗД2, 4617167-КЗД2          | Проект        | 10д 22ч 28м 1c                                 | 2024-10-16<br>15:05:58          | 2024-11-08<br>10:00:00          | G        |
| 1678890         | 459832-1                            | ТОО "СК-ФАРМАЦИЯ"      | Товар          | Допуск пе долгосрочному<br>договору поставки ЛС и МИ                | Опубликоване<br>(прием заявок) | 4665975-Д_ЛС_МИ1                    | Подана        | 0д 0ч 3м 50с                                   | 2024-10-17<br>16:47:02          | 2024-10-28<br>11:35:49          | =        |

**Примечание**: статус объявления должен быть «Опубликовано (прием заявок)» или «Опубликовано (дополнение заявок)», статус заявки либо «Подана», либо «Подано (дополнение)».

Также данное действие возможно осуществить на форме просмотра поданной заявки с помощью кнопки «Отозвать заявку».

|                                                                                                    |                              | Прос        | мотр заявки №1565318       |  |
|----------------------------------------------------------------------------------------------------|------------------------------|-------------|----------------------------|--|
| омер заявки                                                                                                | 1565318                      |             | Наименование<br>поставщика |  |
| татус заявки                                                                                               | Подана (Дополнение)          |             | БИН (ИИН)/ИНН/УНП          |  |
| ведения о поставщике                                                                                       | Лоты для участия в закупке Д | окументация |                            |  |
|                                                                                                    |                              | Св          | едения о поставщике        |  |
|                                                                                                    |                              |             |                            |  |
| Юридический адрес                                                                                          |                              |             |                            |  |
| Юридический адрес<br>Наименование банка                                                                    |                              |             |                            |  |
| Юридический адрес<br>Наименование банка<br>ИИК                                                             |                              |             |                            |  |
| Юридический адрес<br>Наименование банка<br>ИИК<br>БИК                                                      |                              |             |                            |  |
| Юридический адрес<br>Наименование банка<br>ИИК<br>БИК<br>КБЕ                                               |                              |             |                            |  |
| Юридический адрес<br>Наименование банка<br>ИИК<br>БИК<br>КБЕ<br>Представитель постая                       | щика                         |             |                            |  |
| Юридический адрес<br>Наименование банка<br>ИИК<br>БИК<br>КБЕ<br>Представитель постая<br>Контактный телефон | щика                         |             |                            |  |

После того, как будет осуществлено действие по отзыву заявки, системой отобразится окно с просьбой подтвердить действие «Вы действительно хотите отозвать заявку?»

| Тодтверждение                            |        |
|------------------------------------------|--------|
| Вы действительно хотите отозвать заявку? |        |
|                                          | Да Нет |

В случае подтверждения, статус заявки поменяется на «Отозвана» («Отозвана (Дополнение)»), и в поле «Действие» будут доступны пиктограммы для редактирования и удаления заявки.

| №<br>заявки | Номер –<br>Наименование<br>объявления | Организатор объявления                                                                                                    | Вид<br>закупки | Способ<br>закупки | Статус<br>объявления                   | Перечень<br>лотов в<br>заявке<br>(номера) | Статус<br>заявки         | Оставшееся<br>время до<br>окончания<br>приема<br>заявок | Дата<br>начала<br>приема<br>заявок | Дата<br>окончания<br>приема<br>заявок | Дейст | зие |
|-------------|---------------------------------------|----------------------------------------------------------------------------------------------------|----------------|-------------------|----------------------------------------|-------------------------------------------|--------------------------|---------------------------------------------------------|------------------------------------|---------------------------------------|-------|-----|
| 1565318     | 359840-1                              | Государственное коммунальное<br>предприятие на праве хозяйственного<br>ведения "Городская поликлиника № 5"<br>акимата города Астаны | Товар          |                   | Опубликовано<br>(дополнение<br>заявок) | 4436327-                                  | Отозвана<br>(Дополнение) | 2д 22ч 1м 39с                                           |                                    | -                                     | G     |     |